PAGO ELECTRÓNICO DE ARANCEL (solo para matrícula provisoria o definitiva)

## Instructivo

Para efectuar el pago deberá ingresar a Realizar pago electrónico arancel

a) Deberá ingresar CUIL/CUIT de beneficiario y correo electrónico (el beneficiario es el solicitante) luego tildar la casilla "Utilizar mismos datos para el pagador" (en el caso de que el pagador fuera el beneficiario) o podrá optar por ingresar datos de quién va a abonar el arancel. El comprobante de pago llegará al correo del pagador.

|                                                                                                    | Montes an Ender States                                 | Investion   |
|----------------------------------------------------------------------------------------------------|--------------------------------------------------------|-------------|
| durf alfabetaani<br>Kipena A. Mirnen ale planna                                                                | transi ila (Nobeli abdiri ale<br>Ingen Coher dell'Inde |             |
| <ul> <li>urbujak sejada jurbis taka p, mulapija<br/>guri mulapija<br/>regrese in hurbero se guri na</li> </ul> | Aparagi ayaj rejenja rejenja<br>rejena Coren autoriono |             |
| AMANDON                                                                                                    | Internet                                               | Latit Speci |
| DESCRIPCIÓN TASA A PAGAR                                                                                       |                                                        |             |
| addet clask Toxics                                                                                             |                                                        |             |
|                                                                                                    |                                                        |             |

b) Posteriormente debe elegir oficina "Departamento de Matriculaciones y Certificación de Firmas"

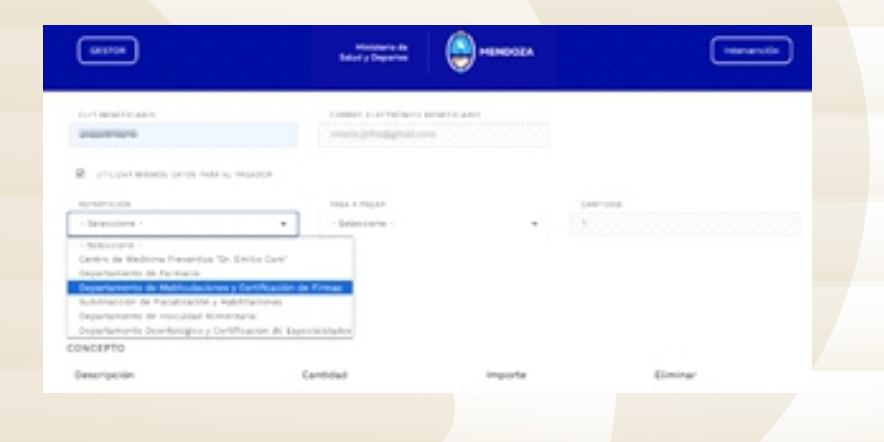

c) Selección trámite "Registro y Matrícula" y cantidad.

| 01004                                            | Motoreris de<br>Salud'y Deporter                                                        | encor                                                                                                    | •                         | marantin               |
|--------------------------------------------------|-----------------------------------------------------------------------------------------|----------------------------------------------------------------------------------------------------|---------------------------|------------------------|
| NOTTHATTA                                        | como nacedore                                                                           | C) REALT-CARD                                                                                                    | 83                        |                        |
| R una second bring take is related<br>any study. | Taria a Nalah                                                                           |                                                                                                    | (artha)                   |                        |
| DESCRIPCIÓN TASA A PAGAR                         | - Britecomes -<br>80007 - \$10,701.0                                                    | 0- Matricula (Negletre y Ref                                                                                                    | activities para titules d | a fande y de Progrades |
| ADRIDAR TADA                                     | 000013 - \$ 405,00<br>00003 - \$ 1,806,00<br>00004 - \$ 1,806,00<br>00004 - \$ 1,806,00 | <ul> <li>Cercitocol de Trita</li> <li>Carcelardor de matricul</li> <li>Cartificador de matricul</li> <li>Cartificador de Conúmite M</li> <li>Explorador de Conúmite</li> </ul> | atricula                  |                        |
| CONCEPTO                                         |                                                                                         |                                                                                                    |                           |                        |
| Genoripolies                                     | Cartidad                                                                                | importe                                                                                                    |                           | Eliminar               |

Departamento de Matriculaciones y Certificación de Firmas 9 de Julio 1257 Piso 1° - Mendoza - Mendoza www.salud.mendoza.gov.ar / matriculaciones-salud@mendoza.gov.ar

MINISTERIO DE SALUD Y DEPORTES

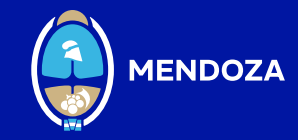

d) Una vez elegida la cantidad deberá presiona "AGREGAR TASA"

|                                                                                                    | TRACT CONTRACT AND COME            |          |  |
|----------------------------------------------------------------------------------------------------|------------------------------------|----------|--|
| and the second second s | -deployanters                      |          |  |
| W 12 the last scatter inference in the second                                                                                                    |                                    |          |  |
| and the second second s | No. I No.                          |          |  |
| bearture to a water account of a the p                                                                                                    | 0007-3420020-807164-06200124-4     |          |  |
| academicides facial a designal                                                                                                    |                                    |          |  |
|                                                                                                    |                                    |          |  |
| and a second program is being the part of the                                                                                                    | star la subse por la clima gradica |          |  |
| warms Withold                                                                                                    |                                    |          |  |
|                                                                                                    |                                    |          |  |
| elaling also                                                                                                    |                                    |          |  |
| C0406#10                                                                                                    |                                    |          |  |
| Description (                                                                                                    | Carifold importa-                  | Contract |  |
|                                                                                                    |                                    |          |  |
|                                                                                                    | HEFENTE TOTAL                      | -        |  |
|                                                                                                    | 1000                               |          |  |
|                                                                                                    |                                    |          |  |

e) En el siguiente paso se muestra el botón "PAGAR" el que deberá presionar

|                                                   | searchanna 😁                   |              |           |   |
|---------------------------------------------------|--------------------------------|--------------|-----------|---|
| and a set of second                               |                                |              |           |   |
| 100.00.000                                        | ubprelimination.               |              |           |   |
| the second states are a more than                 |                                |              |           |   |
| in succession                                     | 10100 A 110100                 | 1.0.0        |           |   |
| Topo for service in the transport of a first to a | - description -                |              |           |   |
|                                                   |                                |              |           |   |
| SECONDUCE OUR EMELTE                              |                                |              |           |   |
|                                                   |                                |              |           |   |
| 10000000                                          |                                |              |           |   |
|                                                   |                                |              |           |   |
| Conc. Doctor                                      |                                | (arrival o   | form from |   |
| EDDE - Validada Desperie y feli-attitución par    | a there do that a de Propositi |              | 1.796.00  |   |
|                                                   |                                |              |           |   |
|                                                   | 107-08                         | re neme.     | 81.70.00  |   |
|                                                   |                                | _            |           |   |
|                                                   |                                | Caral Number | Palak.    | 1 |
|                                                   |                                |              |           |   |
|                                                   |                                |              |           |   |

f) Finalmente se abrirá el portal de e-Pagos donde podrá abonar en cualquiera de las opciones disponibles.

| 8                                                                                                    |         |   |        |                                                                                                    |             |  |
|----------------------------------------------------------------------------------------------------|---------|---|--------|----------------------------------------------------------------------------------------------------|-------------|--|
| White Ramp -                                                                                                    | 1-Paper |   | Ingene | Ministerio de Sal                                                                                                    | ulytmp.     |  |
| ¿Cómo quieres pagar?                                                                                                    |         |   |        | Resumes                                                                                                    |             |  |
| •                                                                                                    |         | 0 | •      | Propertiements do Marcadonames y \$12,700<br>facebasede do Pensas Marcado<br>(Magnete y Mardatharite para Male do<br>Seale y do Programm y P |             |  |
| (a)*                                                                                                    |         |   |        | W                                                                                                    | 12.700,00 - |  |
| Number of the second second se |         |   |        | Canceller page                                                                                                    |             |  |

Departamento de Matriculaciones y Certificación de Firmas 9 de Julio 1257 Piso 1° - Mendoza - Mendoza www.salud.mendoza.gov.ar / matriculaciones-salud@mendoza.gov.ar

MINISTERIO DE SALUD Y DEPORTES

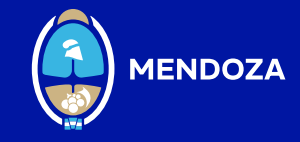